個人補充保費退費說明:

如為破月退費,應先計算本校應扣之補充保費,再以全額扣除,得出欲退保費金額,以避免可能因小數點四捨五入造成保費金額不符而須退件重報。
 破月退費計算方式:

A 君(無免扣取身分)得到 105 年 5 月之兼職所得 24000 元(應扣個人補充保費 458 元),後因 個人因素於 5 月 14 日離職,並繳回 5/14~5/31 之人事費 13935 元。

本校實際發出 10065 元給 A 君(24000-13935=10065 元),應扣補充保費 192 元

(10065\*1.91%=192元),故本次應退還 A 君個人補充保費 266元(458-192=266元)。

- 二、 退費報帳粘存單應檢附領款收據及下列相關證明資料:
  - (1) 如具免扣取身分:須檢附原報帳粘存單影本、免扣取證明文件影本。
  - (2) 如為薪資繳回之情形:須檢附原報帳粘存單影本、繳回收據正本,如為影本,請於空 白處註明原因並簽名。
- 退費作業流程:
- 一、"報帳管理"→"受款人管理"

| ℰ台大報帳系統 - Windows Internet Explorer 是由下列提供: Yahoo!奇摩                                                                                                    |                                | - 7 🗙      |
|----------------------------------------------------------------------------------------------------|--------------------------------|------------|
| ⓒ⊙ ▼ @ https://ntuacc.cc.ntu.edu.tw/acc/main.asp                                                                                                    | 🖌 🔒 😝 🔀 🛅 Bing                 | P -        |
| 檔案(E) 編輯(E) 檢溯(Y) 我的最愛(A) 工具(T) 說明(H)                                                                                                    |                                |            |
| ☆ 我的最愛 )     愛 台大報帳系統     ○     ○     ○     ○     ○     ○     ○     ○     ○     ○     ○     ○     ○     ○     ○     ○     ○     ○     ○     ○     ○     ○     ○     ○     ○     ○     ○     ○     ○     ○     ○     ○     ○     ○     ○     ○     ○     ○     ○     ○     ○     ○     ○     ○     ○     ○     ○     ○     ○     ○     □     □     □     □     □     □     □     □     □     □     □     □     □     □     □     □     □     □     □     □     □     □     □     □     □     □     □     □     □     □     □     □     □     □     □     □     □     □     □     □     □     □     □     □     □     □     □     □     □     □     □     □     □     □     □     □     □     □     □     □     □     □     □     □     □     □     □     □     □     □     □     □     □     □     □     □     □     □     □     □     □     □     □     □     □     □     □     □     □     □     □     □     □     □     □     □     □     □     □     □     □     □     □     □     □     □     □     □     □     □     □     □     □     □     □     □     □     □     □     □     □     □     □     □     □     □     □     □     □     □     □     □     □     □     □     □     □     □     □     □     □     □     □     □     □     □     □     □     □     □     □     □     □     □     □     □     □     □     □     □     □     □     □     □     □     □     □     □     □     □     □     □     □     □     □     □     □     □     □     □     □     □     □     □     □     □     □     □     □     □     □     □     □     □     □     □     □     □     □     □     □     □     □     □     □     □     □     □     □     □     □     □     □     □     □     □     □     □     □     □     □     □     □     □     □     □     □     □     □     □     □     □     □     □     □     □     □     □     □     □     □     □     □     □     □     □     □     □     □     □     □     □     □     □     □     □     □     □     □     □     □     □     □     □     □     □     □     □     □     □     □     □     □     □     □     □     □     □     □     □     □     □     □     □     □    □ | ☆ ・ 園 - □ ⇒ ・ 網頁(2) ▼ 安全性(3) ▼ | 工具(Q)▼ 00▼ |
| 計劃帳務 ▶ 部門帳務 ▶ 報帳管理 ▶ 請購管理 ▶ 財產管理 ▶ 執行業務 ▶ 所得報帳 ▶ 開立繳費單 ▶ 工具/登出                                                                                                    | •                              |            |
| (秋約回 報/(秋八貝 10500 計畫程貨報版 - 标石相 102 図<br>第四日經費報時                                                                                                    |                                |            |
| 歡迎使用台大帳還費報帳                                                                                                    |                                |            |
| 102年所得報帳<br>設定報碼選項,佔選下列連結或由上方menu進入                                                                                                    |                                |            |
| 執行業務(1994日 <sup>受款人管理</sup> 1927年)/學位考試審查費(102年)/勞健保月薪(離職儲金)(102<br>支出分攤作業                                                                                                    | 年)/ 勞健保月薪(勞退新制)(102年)          |            |
| 『現為民國:102年,除報支跨年度計畫者外,請至報帳管理 > 設定報帳選項,確定報                                                                                                    | 碱年度為 <b>102 年。</b> 』           |            |
| 目前系統中提供功能如下,請自行點選上方功能列                                                                                                    |                                |            |
| 計畫帳務:提供計畫主持人及已授權之計畫助理查詢所屬經費帳務                                                                                                    |                                |            |
| 部門帳務:提供部門主管及已授權之部門承辦查詢所屬經費帳務                                                                                                    |                                |            |
| 報帳管理:提供計畫經費、部門經費、退費、代管經費報帳、受款人管理及設定報帳                                                                                                    | 壁項                             |            |
| 請購管理:提供各類身份別申請請購、借款                                                                                                    |                                |            |
| 財產管理:提供各類身份別查詢已報帳之財產、圖書                                                                                                    |                                |            |
| New 所得報帳:提供應稅所得、発稅所得及退費申請等報帳功能。應稅所得屬學位考試審                                                                                                    | <b>坒費、勞健保月薪(離職儲金)、</b>         |            |
| 勞健保月薪(勞退新制)等請分别於其專區申報,非上述3類者,請於「各類則                                                                                                    | 所得」報帳;発稅所得及退費                  |            |
| 申請請於「大批名冊(発稅)」報帳                                                                                                    |                                |            |
| 工具/登出:報帳流程追蹤、回說明、登出                                                                                                    |                                |            |
|                                                                                                    |                                |            |
|                                                                                                    |                                | ~          |
| https://ntuacc.cc.ntu.edu.tw/acc/apply/menuflist.asp                                                                                                    | ✓ 信任的網站 🛛 🖓 •                  | 🔍 125% 🔹 📰 |

# 按"+"(新增受款人)。

| ②廠商資料 - Windows Internet Explorer 是由下列提供: Yahoo!奇摩         |                        |             |                  | <b>- 6 X</b> |
|------------------------------------------------------------|------------------------|-------------|------------------|--------------|
| 🚱 🗢 🙋 https://ntuacc.cc.ntu.edu.tw/acc/apply/manuflist.asp |                        | v 🔒 🐓 >     | Bing             | P -          |
| 檔案(E) 編輯(E) 檢視(Y) 我的最愛(A) 工具(I) 說明(H)                      |                        |             |                  |              |
| ☆ 我的最愛 愛 廠商資料                                              |                        | 👌 • 🗟 - 🗆 🖶 | ・ 網頁(£)▼ 安全性(S)▼ | 工具(Q)▼ 🕢▼    |
| 計劃帳務 → 部門帳務 → 報帳管理 → 請購管理 → 財産管理 → 執行業務 → 所得報              | 暖帳 ▶ 開立繳費單 ▶ 工具        | /登出 ▶       |                  | <b>^</b>     |
|                                                            |                        |             |                  |              |
|                                                            |                        |             |                  |              |
|                                                            |                        | 資料搜尋:       | 授尋 荷际            |              |
| <u>統一編號</u> <u>受款人姓名</u>                                   | <u>電話</u> <u>EMAIL</u> | 銀行名稱        | 存款帳號             | 加開           |
| 03735104 國立臺灣大學社會科學院                                       |                        |             |                  |              |
| 03735104 WTO研究中心                                           |                        |             |                  | 1            |
|                                                            |                        |             |                  |              |
|                                                            |                        |             |                  |              |
|                                                            |                        |             |                  |              |
|                                                            |                        |             |                  |              |
|                                                            |                        |             |                  |              |
|                                                            |                        |             |                  |              |
|                                                            |                        |             |                  |              |
|                                                            |                        |             |                  |              |
|                                                            |                        |             |                  |              |
|                                                            |                        |             |                  |              |
|                                                            |                        |             |                  |              |
|                                                            |                        |             |                  |              |
|                                                            |                        |             |                  |              |
|                                                            |                        |             |                  |              |
|                                                            |                        |             |                  |              |
|                                                            |                        |             |                  |              |
|                                                            |                        |             |                  |              |
|                                                            |                        |             |                  |              |
|                                                            |                        |             |                  |              |
| •                                                          |                        |             |                  | •            |
|                                                            |                        |             | ✓ 信任的網站          | € 125% •     |

# 資料填妥後按"送出"。

| C 報帳 - Windows Internet Explorer 🗄        | 是由下列提供: Yahoo!奇摩                          |                              | X           |
|-------------------------------------------|-------------------------------------------|------------------------------|-------------|
| 🚱 🗢 🖉 https://ntuacc.cc.ntu.edu.tw/acc/ap | pply/manufedit.asp?act=ins                | 💌 🔒 🖘 🔀 🖸 Bing               | P -         |
| 檔案(E) 編輯(E) 檢視(Y) 我的最愛(A)                 | 工具(I) 說明(H)                               |                              |             |
| ☆ 我的最愛 Ø 報帳                               |                                           | ▲ · □ - □ - 網頁(2) · 安全性(3) · | 工具(Q)▼ 🛛 ▼  |
| 計劃帳務 ) 部門帳務 ) 報帳管理 ) 請購得                  | 管理 ▶ 財產管理 ▶ 執行業務 ▶ 所得報帳 ▶ 開立繳費單 ▶ 工具/登出 । | •                            | <u>^</u>    |
|                                           | 受款人資料:新增(*表示該資料為必填寫                       | >                            |             |
| 受款人代碼:*                                   | к                                         |                              |             |
| 統一編號:*                                    | * 茶資料                                     |                              |             |
| 受款人姓名:*                                   | K                                         |                              |             |
| 住址:                                       |                                           |                              |             |
| 電話:                                       |                                           |                              |             |
| EMAIL :                                   |                                           |                              |             |
| 銀行名稱:                                     |                                           |                              |             |
| 存款戶名:                                     |                                           |                              |             |
| 存款帳號:                                     |                                           |                              |             |
| <b>発扣補充保費</b> :                           | □ 查詢免扣補充保費 (僅限自然人選取) 発扣取對象                |                              |             |
|                                           | 送出] 回上一頁                                  |                              |             |
|                                           |                                           |                              |             |
|                                           |                                           |                              |             |
|                                           |                                           |                              |             |
|                                           |                                           |                              |             |
|                                           |                                           |                              |             |
|                                           |                                           |                              |             |
|                                           |                                           |                              |             |
|                                           |                                           |                              |             |
|                                           |                                           |                              | *           |
|                                           |                                           | / 传红的细社                      | ▶           |
| 2689                                      |                                           |                              | • • • • ·:: |

# 二、"報帳管理"→"計畫經費報帳"

| 🖉 台大報帳系統 - Windows Internet Explorer 是由下列提供: Yahoo!奇摩             |                         | - 7 🛛              |
|-------------------------------------------------------------------|-------------------------|--------------------|
| C C v C https://ntuacc.cc.ntu.edu.tw/acc/main.asp                 | 💌 🔒 🐓 🗙 📴 Bing          | <u>۹</u>           |
| 檔案(E) 編輯(E) 檢視(Y) 我的最愛(A) 工具(I) 說明(H)                             |                         |                    |
| ☆ 我的最愛 @ 台大報帳系統                                                   | 🏠 • 🖻 · 🖃 🖶 • 網頁(£) ▼ 安 | ?全性(\$)▼ 工具(2)▼ @▼ |
| 計劃帳務→ 部門帳務→ 部幅管理→ 請購管理→ 財產管理→ 執行業務→ 所得報帳→ 開立繳費單→ 工具/登出 →          |                         | <u>_</u>           |
| 校總區   報帳人員   ins te 計畫經費報帳                                        |                         |                    |
| 部門短費報帳                                                            |                         |                    |
| 客从业(使用台入断退费報帳<br>// / / / / / / / / / / / / / / / / / /           |                         |                    |
| 102年所得報帳<br>設定報帳選項<br>出選下列連結或由上方menu進入                            |                         |                    |
| 執行業務(102年 <sup>受款人管理</sup> 102年)/ 學位考試審查費(102年)/ 勞健保月薪(離職儲金)(102年 | )/ 勞健保月薪(勞退新制)(102年     | 1)                 |
| 支出分攤作業                                                            |                         |                    |
| 『現為民國:102年,除報支跨年度計畫者外,請至報帳管理>設定報帳選項,確定報帳                          | 長年度為 102 <b>年。』</b>     |                    |
| 目前系統中提供功能如下,請自行點選上方功能列                                            |                         |                    |
| 計畫帳務:提供計畫主持人及已授權之計畫助理查詢所屬經費帳務                                     |                         |                    |
| 部門帳務:提供部門主管及已授權之部門承辦查詢所屬經費帳務                                      |                         |                    |
| 報帳管理:提供計畫經費、部門經費、退費、代管經費報帳、受款人管理及設定報帳選び                           | 項                       |                    |
| 請購管理:提供各類身份別申請請購、借款                                               |                         |                    |
| 財產管理:提供各類身份別查詢已報帳之財產、圖書                                           |                         |                    |
| New 所得報帳:提供應稅所得、発稅所得及退費申請等報帳功能。應稅所得屬學位考試審查                        | 費、勞健保月薪(離職儲金)、          |                    |
| 勞健保月薪(勞退新制)等請分別於其專區申報・非上述3類者・請於「各類所行                              | 得」報帳;発稅所得及退費            |                    |
| 申請請於「大批名冊(発稅)」報帳                                                  |                         |                    |
| 工具/登出:報帳流程追蹤、回說明、登出                                               |                         |                    |
|                                                                   |                         |                    |
|                                                                   |                         | ~                  |
| https://ntuacc.cc.ntu.ed/u.tv/acc/apply/list.asp                  | ✔ 信任的網站                 | 🕋 • 🔍 125% • 📰     |

# 計畫代碼:"N0175", 按"報帳"。

| ℰ計畫報帳-報帳清單 - Windows Internet Explore                                                                                                    | r 是由下列提供: Yahoo | 奇摩                     |                        |                  | <b>B</b> 🗙 |
|----------------------------------------------------------------------------------------------------|-----------------|------------------------|------------------------|------------------|------------|
| G → Image: Interpretent in the second second se |                 |                        | 💌 🔒 🍫 🗙 🔽 Bing         |                  | <b>P</b> • |
| 檔案(E) 編輯(E) 檢視(Y) 我的最愛(A) 工具(T) 說明(                                                                                                    | Ð               |                        |                        |                  |            |
| ☆ 我的最愛    後 計畫報帳-報帳清單                                                                                                    |                 | 👌 ·                    | 📓 - □ 🖶 - 網頁(1)        | )▼ 安全性(S)▼ 工具(Q) | - 0-       |
| 計劃帳務 ▶ 部門帳務 ▶ 報帳管理 ▶ 請購管理 ▶ 財產管理                                                                                                    | 瞿▶ 執行業務▶ 所得報帳▶  | 開立繳費單 ▶ 工具/登出 ▶        |                        |                  |            |
| 校總區   報帳人員   insure   (A805)人事室 - 綜合組   102 ⊠                                                                                                    |                 |                        |                        |                  |            |
| 計畫代碼: N0175                                                                                                    | 履帳單位代碼:A805     |                        |                        |                  |            |
|                                                                                                    |                 |                        |                        |                  |            |
|                                                                                                    |                 |                        | <b>搜</b> 式所有年度   容料:   | 搜尋               | £          |
| ●列出資料: 102年度 ● <u>▶一員</u> <u>最後一員</u>                                                                                                    | 員次:1/3 X刪除      |                        | ۱۱۸۸۵ ۲۲۱۱٬۱۶ مد<br>۱۱ | 青除               | _          |
| 報帳條碼 經費或計畫名稱                                                                                                    | 計劃代碼 經費别        | 金額 報帳日 傳票號碼            | 付款資料 報帳ID              | 列印次數 受款人         |            |
| 102A805K183 二代健保-個人負擔補充保費 大批名冊                                                                                                    | N0175 其他費用      | 1,360 1020605 N200903  | 郵局撥款 insure            | 1 詳大批名冊          | Ŧ          |
| 102A805K182 二代健保-個人負擔補充保費 大批名冊                                                                                                    | N0175 其他費用      | 2,114 1020605 N200900  | 郵局撥款 insure            | 1 詳大批名冊          | Ð          |
| 102A805K181 二代健保-個人負擔補充保費 大批名冊                                                                                                    | N0175 其他費用      | 14,947 1020605 N200907 | 郵局撥款 insure            | 1 詳大批名冊          | Ð          |
| 102A805K180 二代健保-個人負擔補充保費 大批名冊                                                                                                    | N0175 其他費用      | 205 1020605 N200902    | 郵局撥款 insure            | 1 詳大批名冊          | Ð          |
| 102A805K179 二代健保-個人負擔補充保費 大批名冊                                                                                                    | N0175 其他費用      | 120 1020605 N200901    | 郵局撥款 insure            | 2 詳大批名冊          | Ð          |
| 102A805K178 二代健保-個人負擔補充保費 大批名冊                                                                                                    | N0175 其他費用      | 545 1020605 N200904    | 郵局撥款 insure            | 1 詳大批名冊          | Ð          |
| 102A805K177 二代健保-個人負擔補充保費 大批名冊                                                                                                    | N0175 其他費用      | 120 1020605 N200906    | 郵局撥款 insure            | 1 詳大批名冊          | Ð          |
| 102A805K176 二代健保-個人負擔補充保費 大批名冊                                                                                                    | N0175 其他費用      | 297 1020605 N200905    | 郵局撥款 insure            | 1 詳大批名冊          | ₽          |
| 102A805K167 二代健保-個人負擔補充保費 大批名冊                                                                                                    | N0175 其他費用      | 2,633 1020530          | insure                 | 1 詳大批名冊          | Ð          |
| 102A805K164 二代健保-個人負擔補充保費 大批名冊                                                                                                    | N0175 其他費用      | 426 1020529            | insure                 | 2 詳大批名冊          | Ð          |
| 102A805K149 二代健保-個人負擔補充保費 大批名冊                                                                                                    | N0175 其他費用      | 105 1020508 N200742    | 郵局撥款 insure            | 1 詳大批名冊          | Ð          |
| 102A805K148 二代健保-個人負擔補充保費 大批名冊                                                                                                    | N0175 其他費用      | 160 1020508 N200734    | 郵局撥款 insure            | 1 詳大批名冊          | Ð          |
| 102A805K147 二代健保-個人負擔補充保費 大批名冊                                                                                                    | N0175 其他費用      | 2,370 1020508 N200733  | 郵局撥款 insure            | 1 詳大批名冊          | Ð          |
| 102A805K146 二代健保-個人負擔補充保費 大批名冊                                                                                                    | N0175 其他費用      | 245 1020508 N200735    | 郵局撥款 insure            | 1 詳大批名冊          | Ð          |
| 102A805K145 二代健保-個人負擔補充保費 大批名冊                                                                                                    | N0175 其他費用      | 360 1020508 N200738    | 郵局撥款 insure            | 1 詳大批名冊          | Ð          |
|                                                                                                    |                 |                        |                        |                  |            |
|                                                                                                    |                 |                        |                        |                  |            |
|                                                                                                    |                 |                        |                        |                  |            |
|                                                                                                    |                 |                        |                        |                  | <b>•</b>   |
|                                                                                                    |                 |                        | ✓ 信任的網道                | te 🖓 • 🔍 1259    | 6 •:       |

# 按"下一步"。

| ℰ計畫報帳-選擇費用別 - Windows Internet Explorer 是由下列提供: Yahoo!奇摩         |                                | X          |
|------------------------------------------------------------------|--------------------------------|------------|
| 🚱 😔 💌 🔊 https://ntuacc.cc.ntu.edu.tw/acc/apply/applys1.asp       | 💌 🔒 🐓 🗶 🔁 Bing                 | P -        |
| 檔案(E) 編輯(E) 檢溯(Y) 我的最愛(A) 工具(I) 說明(H)                            |                                |            |
| ☆ 我的最愛 《計畫報帳·選擇費用別                                               | 💁 · 🖾 - □ 🖶 · 網頁(2) ▼ 安全性(3) ▼ | 工具(()▼ 🛛 ▼ |
| ┃ 計劃帳務 → 部門帳務 → 報帳管理 → 請購管理 → 財產管理 → 執行業務 → 所得報帳 → 開立繳費單 → 工具 /3 | 登出 ▶                           | <u> </u>   |
|                                                                  |                                |            |
| 經費或計畫名稱:二代健保-個人負擔補充保費                                            |                                |            |
| 主計室'電腦代號: №175 計書費田别: 其他費用 ->                                    | <b>描</b> 家編號:                  |            |
|                                                                  | Alasio Index                   |            |
|                                                                  |                                |            |
|                                                                  |                                |            |
|                                                                  |                                |            |
|                                                                  |                                |            |
|                                                                  |                                |            |
|                                                                  |                                |            |
|                                                                  |                                |            |
|                                                                  |                                |            |
|                                                                  |                                |            |
|                                                                  |                                |            |
|                                                                  |                                |            |
|                                                                  |                                |            |
|                                                                  |                                |            |
|                                                                  |                                |            |
|                                                                  |                                |            |
|                                                                  |                                |            |
|                                                                  |                                |            |
|                                                                  |                                |            |
|                                                                  |                                |            |
|                                                                  |                                |            |
|                                                                  |                                |            |
|                                                                  |                                | -          |
| ,<br>完成                                                          | ✓ 信任的網站 🛛 🗸 🔹                  | ♣125% •    |

#### 按"新增"。

| €計畫報        | 帳-輸入軍據 - Windows Internet Explo                  | rer 是由下列提供: Yahoo!奇摩             |                                |           |
|-------------|--------------------------------------------------|----------------------------------|--------------------------------|-----------|
| <b>GO</b> - | https://ntuacc.cc.ntu.edu.tw/acc/apply/applys2.a | sp                               | 💌 🔒 🔄 🔀 Bing                   | P-9       |
| 檔案(E) 着     | 鳥輯(E) 檢視(Y) 我的最愛(A) 工具(I) 說問                     | 1(H)                             |                                |           |
| 😭 我的最愛      | 🖉 🖉 計畫報帳-輸入單據                                    |                                  | 🏠 · 🖾 · 🗆 🖶 · 網頁(2) ▼ 安全性(3) ▼ | 工具(Q)▼ 🕢▼ |
| 計劃帳務        | ▶ 部門帳務 ▶ 報帳管理 ▶ 請購管理 ▶ 財産領                       | 『理 ▶ 執行業務 ▶ 所得報帳 ▶ 開立繳費單 ▶ 工具/登出 | •                              | <b>^</b>  |
|             |                                                  |                                  |                                |           |
|             | 經費或計畫名稱:二代健保-個                                   | 人負擔補充保費                          |                                |           |
|             | 主計室電腦代號:N0175                                    | 計畫費用别:其他費用                       | 購案編號:                          |           |
|             |                                                  |                                  |                                |           |
|             |                                                  | 軍據清單                             |                                |           |
|             | 發票號碼                                             | 用途及摘要                            | 金額(新增)                         |           |
|             |                                                  | 小計                               |                                |           |
|             |                                                  |                                  |                                |           |
|             |                                                  | 下一步                              |                                |           |
|             |                                                  |                                  |                                |           |
|             |                                                  |                                  |                                |           |
|             |                                                  |                                  |                                |           |
|             |                                                  |                                  |                                |           |
|             |                                                  |                                  |                                |           |
|             |                                                  |                                  |                                |           |
|             |                                                  |                                  |                                |           |
|             |                                                  |                                  |                                |           |
|             |                                                  |                                  |                                |           |
|             |                                                  |                                  |                                |           |
|             |                                                  |                                  |                                |           |
|             |                                                  |                                  |                                |           |
|             |                                                  |                                  |                                |           |
|             |                                                  |                                  |                                |           |
|             |                                                  |                                  |                                | •         |

單據清單中的用途及摘要請填"退二代健保個人補充保費—OOO"(請填需退費人員之姓名,如王小明離職繳回人事費,要辦王小明所繳回費用之個人保費退費,此處請註記"退二代健保個人補充保費—王小明");退費金額如為破月退費,請依前述說明一方式自行運算。填妥後請按"儲存"。

| 1. 1. 2. # 是 () /                                  |                              |                       |                    |         |
|----------------------------------------------------|------------------------------|-----------------------|--------------------|---------|
| f https://muacc.co.mtuedu.tw/acc/apply/applys2.asp | . ○ + 畠 C ④ myNTU臺大人口頭 ④ 陸保留 | 目表語 Outlook Web App 🧃 | 臺灣大學人事主 《計畫報帳-輸入單3 | E × ①☆6 |
| \$(F) 編輯(E) 檢視(V) 我的最爱(A) 工具(T) 説明(H)              |                              |                       |                    |         |
| 計劃機務 > 部門機務 > 報機管理 > 請購管理 > 財產管理 > 執行業務 > 所得報機 >   | 開立繳費單 ▶ 工具/登出 ▶              |                       |                    | ,       |
|                                                    |                              |                       |                    |         |
| 經費或計畫名稱:二代健保-個人負擔補充保費                              |                              |                       |                    |         |
| 主計室電腦代號:N0175                                      | 計畫費用別:其他費用                   | 購案編号                  | 淲:                 |         |
|                                                    |                              |                       |                    |         |
|                                                    | 單據清單                         |                       |                    |         |
| 發票號碼                                               | 用途及摘要                        | 金                     | 額                  |         |
| 题二代健保個人補充保                                         | 費-000(人名)                    | 266                   | 儲存。棄               |         |
|                                                    |                              |                       |                    |         |
|                                                    |                              |                       |                    |         |
|                                                    |                              |                       |                    |         |
|                                                    |                              |                       |                    |         |
|                                                    |                              |                       |                    |         |
|                                                    |                              |                       |                    |         |
|                                                    |                              |                       |                    |         |
|                                                    |                              |                       |                    |         |
|                                                    |                              |                       |                    |         |
|                                                    |                              |                       |                    |         |
|                                                    |                              |                       |                    |         |
|                                                    |                              |                       |                    |         |
|                                                    |                              |                       |                    |         |
|                                                    |                              |                       |                    |         |
|                                                    |                              |                       |                    |         |
|                                                    |                              |                       |                    |         |
|                                                    |                              |                       |                    | Y       |

#### 按"下一步"。

| ···································· |                                       | BIGR.                                  |                         |                 |            |             |       |
|--------------------------------------|---------------------------------------|----------------------------------------|-------------------------|-----------------|------------|-------------|-------|
| 🗲 🛞 👩 https://ntuacc.cc              | ntu.edu.tw/acc/apply/applys2.asp      |                                        | , ♀ ヾ 畠 C 🎯 myNTU臺大人入口頃 | lutlook Web App | 臺灣大學人專室    | 🏉 計畫報稿-輸入單證 | × 6公回 |
| 檀腐(F) 編輯(E) 檢視(V) 我的                 | 5発夏(A) 工具(T) 說明(H)                    |                                        |                         |                 |            |             |       |
| 計劃振務,部門帳務                            | , 報帳管理, 請購管理, 財產管理                    | ,執行業務,所得報機,開立業費單                       | 1,工具/登出,                |                 |            |             | ^     |
| L. I.                                |                                       |                                        |                         |                 |            |             |       |
|                                      | termine that the second second second | - Date 7 - Bar 7 Ba 3 Da 7 - Data adda |                         |                 |            |             |       |
|                                      | 經費或計畫名稱:二代健保                          | 個人負擔補充保費                               |                         |                 |            |             |       |
|                                      | 主計室電腦代號: N0175                        |                                        | 計畫費用別:其他費用              | 購案              | 編號:        |             |       |
|                                      |                                       |                                        |                         |                 |            |             |       |
|                                      |                                       |                                        |                         |                 |            |             |       |
|                                      |                                       |                                        | 單據清單                    |                 |            |             |       |
|                                      |                                       |                                        |                         |                 |            |             |       |
|                                      | 發票號碼                                  |                                        | 用途及摘要                   | 4               | 金額 第       | 1増          |       |
|                                      |                                       | 小陸の回し途大回走 へ                            | no(しな)                  |                 | 366 [#===] | 1000TA      |       |
|                                      |                                       | 返—代健休恒人開允休算-00                         | 20(八治)                  |                 | 200 修成     | 間原          |       |
|                                      |                                       | 小                                      | 計                       |                 | 266        |             |       |
|                                      |                                       |                                        |                         |                 |            |             |       |
|                                      |                                       |                                        | 下一步                     |                 |            |             |       |
|                                      |                                       |                                        |                         |                 |            |             |       |
|                                      |                                       |                                        |                         |                 |            |             |       |
|                                      |                                       |                                        |                         |                 |            |             |       |
|                                      |                                       |                                        |                         |                 |            |             |       |
|                                      |                                       |                                        |                         |                 |            |             |       |
|                                      |                                       |                                        |                         |                 |            |             |       |
|                                      |                                       |                                        |                         |                 |            |             |       |
|                                      |                                       |                                        |                         |                 |            |             |       |
|                                      |                                       |                                        |                         |                 |            |             |       |
|                                      |                                       |                                        |                         |                 |            |             |       |
|                                      |                                       |                                        |                         |                 |            |             |       |
|                                      |                                       |                                        |                         |                 |            |             |       |
|                                      |                                       |                                        |                         |                 |            |             |       |
|                                      |                                       |                                        |                         |                 |            |             |       |
|                                      |                                       |                                        |                         |                 |            |             |       |
|                                      |                                       |                                        |                         |                 |            |             |       |
|                                      |                                       |                                        |                         |                 |            |             |       |
|                                      |                                       |                                        |                         |                 |            |             |       |
|                                      |                                       |                                        |                         |                 |            |             |       |
|                                      |                                       |                                        |                         |                 |            |             | ~     |
|                                      |                                       |                                        |                         |                 |            |             |       |

#### 按"新增"。

| 螺旋(E) 檢視(V) 我 | 約過菱(A) 工具(T) 武明(H)                   |                                        |               |     |
|---------------|--------------------------------------|----------------------------------------|---------------|-----|
| 姚務 ▶ 部門帳務     | 新,報報報管理,請購管理,財產管理,執行業務,所             | 得報帳 ▶ 開立繳費單 ▶ 工具/登出 ▶                  |               |     |
|               | 「「「「「「」」」またが、「」」に時口 (国) (点接)は        | <del>۲.</del> ات <del>بند</del>        |               |     |
|               | 經質以計畫石標,一八陣床,個人貝擔相,<br>主計室暫腦代號;N0175 | 11111111111111111111111111111111111111 | <b>醋</b> 室编號: |     |
|               |                                      |                                        | NT7-X~000-3/L |     |
|               |                                      | 單據清單                                   |               |     |
|               | 發票號碼                                 | 用途及摘要                                  |               | 金額  |
|               | 退二代傳                                 | 保個人補充保費-000(人名)                        |               | 266 |
|               |                                      | 小計                                     |               | 266 |
|               |                                      | 나 # ナ 구                                |               |     |
|               |                                      | 竹款万式                                   |               |     |
|               | 付款方式                                 | 受款人基本資料                                | 金額備註          | 新增  |
|               |                                      | 小計                                     | 0             |     |
|               |                                      | 注意:輸入的單據清單小計(\$266)不等於付款方式小計           | t(\$0)        |     |
|               |                                      | 「熱作財物増加第(会経材) 輸入圖書資料 完成                |               |     |
|               |                                      |                                        |               |     |
|               |                                      |                                        |               |     |
|               |                                      |                                        |               |     |
|               |                                      |                                        |               |     |
|               |                                      |                                        |               |     |
|               |                                      |                                        |               |     |

付款方式選"匯款",受款人基本資料選擇欲退費之人員,並於備註欄位註記退費的計算方式;確認 付款金額無誤後,按"儲存"。

| https://ntuacc.cc.ntu.edu.tw/acc/apply/applys3.asp#pay |                          |                      | ▲使信管理系统 0 Outlook W | eb App / 《 高诺大爱人喜妄 | 新會招稱-輸入受款人 × |
|--------------------------------------------------------|--------------------------|----------------------|---------------------|--------------------|--------------|
| (E) 検視(M) 我的最爱(A) 工具(T) 説明(H)                          |                          |                      |                     |                    |              |
| 務 ) 部門帳務 ) 報帳管理 ) 請購管理 )                               | 財產管理 > 執行業務 > 所得報概 > 開立編 | 養單▶ 工具/登出▶           |                     |                    |              |
|                                                        |                          |                      |                     |                    |              |
| terms with the second                                  |                          |                      |                     |                    |              |
| 經費或計畫名稱:二                                              | 二代健保-個人負擔補充保費            |                      |                     |                    |              |
| 主計室電腦代號:№                                              | 0175                     | 計畫費用別:其他費用           |                     | 購案編號:              |              |
|                                                        |                          |                      |                     |                    |              |
|                                                        |                          | <b>语 \$\$</b> \$\$   |                     |                    |              |
|                                                        |                          | 甲據肩甲                 |                     |                    |              |
| な声ゆ在                                                   |                          | 田冷正接面                |                     | 4                  | 大日           |
| 投示沉吟                                                   |                          | 用述从摘要                |                     | <u></u>            | 8月           |
|                                                        | 退二代健保個人補充的               | <b>新費-000(</b> 人名)   |                     |                    | 266          |
|                                                        |                          | 小計                   |                     |                    | 266          |
|                                                        |                          |                      |                     |                    |              |
|                                                        |                          | 日期大子                 |                     |                    |              |
|                                                        |                          | 竹款万式                 |                     |                    |              |
| 付款支武                                                   |                          | <b>必</b> 劳 / 其大咨約    | ~ ヶヶ                | 借註 附近              | <b>资</b> 冲码  |
| JICOMPCI                                               |                          | 又称八座牛貝什              | 포해                  | (Hall              | DYTTK        |
| () 運転 → () () () () () () () () () () () () ()         |                          |                      | 266                 | 458-{(24000-) 儲存   | 放棄           |
| 代藝人                                                    | ]還掉進(文秋人代號:"             |                      | 200                 | $\smile$           |              |
|                                                        |                          |                      |                     |                    |              |
|                                                        | 注意:輸入                    | 的單據清單小計(\$266)不等於付款力 | 5式小計(\$0)           |                    |              |
|                                                        |                          |                      |                     |                    |              |
|                                                        | 製作                       | 財物增加單(含耗材) 輸入圖書資料    |                     |                    |              |
|                                                        |                          |                      |                     |                    |              |
|                                                        |                          |                      |                     |                    |              |
|                                                        |                          |                      |                     |                    |              |
|                                                        |                          |                      |                     |                    |              |
|                                                        |                          |                      |                     |                    |              |
|                                                        |                          |                      |                     |                    |              |
|                                                        |                          |                      |                     |                    |              |

#### 按"完成"。

| 主計室電腦代號:N0175 | 計畫費用別:其他費用             |     | 購案編號:                         |      |
|---------------|------------------------|-----|-------------------------------|------|
|               | 軍據清單                   |     |                               |      |
| 發票號碼          | 用途及摘要                  |     |                               | 金額   |
|               | 退二代健保個人補充保費-000(人名)    |     |                               | 266  |
|               | 小計                     |     |                               | 266  |
| 付款方式          | 付款方式<br>受款人基本資料        | 金額  | 備註                            | 功能   |
| 匯款            | 受款人之心.統一編號             | 266 | 458-{(24000-<br>13935)*1.91%} | 修改刪除 |
|               | 小計                     | 266 |                               |      |
|               | 製作財物增加單(含耗材) 輸入重書資料 完成 | >   |                               |      |

如報帳資料有誤,可按"修改報帳"進行修改;確認資料無誤後,按"列印粘存單",並檢附<mark>領款收據</mark> 及相關證明文件,送單位主管、機關長官核章後,先會人事室列管,再送主計室審核。

領款收據之費用項目請勾選"其他",並註明為退款原因(例:如為免扣取身分,請註明"具免扣
 身分,退00月薪資之個人補充保費";如為離職繳回薪水,請註明"00月薪資溢扣個人補充保費")。

| https://ntuacc.cl | cc.ntu.edu.tw/acc/apply/appfin_s.asp?asn=-1#pay | 18. (19.8.)         | D = +Q     | myNTU臺大人入口網 | 個任管理系統  | 0 Outlook Web App | <b>()</b> 直端大部 | ē人事室                       | 🮒 計畫超版·完成超版 | × 0公 |
|-------------------|-------------------------------------------------|---------------------|------------|-------------|---------|-------------------|----------------|----------------------------|-------------|------|
| 編輯(E) 檢視(V) 我     | 线的最麗(A) 工具(T) 説明(H)                             |                     |            |             |         |                   |                |                            |             |      |
| 刮帳務▶部門帳利          | 務 • 報帳管理 • 請購管理 • 財產管理                          | ▶ 執行業務 ▶ 所得報帳 ▶ 開立線 | 数費単・工具/登出・ |             |         |                   |                |                            |             |      |
|                   |                                                 |                     |            |             |         |                   |                |                            |             |      |
|                   | 經費或計畫名稱:二代健保-                                   | 個人負擔補充保費            |            |             |         |                   |                |                            |             |      |
|                   | 主計室電腦代號:N0175                                   | 計畫費用別:其他費用          |            |             | 購       | 購案編號:             |                |                            |             |      |
|                   |                                                 |                     |            |             |         |                   |                |                            |             |      |
|                   |                                                 |                     | 單據清        | 單           |         |                   |                |                            |             |      |
|                   | 發票號碼                                            | 用途及摘要               |            |             |         | 金額                |                |                            |             |      |
|                   | 退二代健保個人補充保費-000(人名)                             |                     |            |             |         |                   |                |                            | 266         |      |
|                   | 小計                                              |                     |            |             |         |                   |                |                            | 266         |      |
|                   |                                                 |                     |            |             |         |                   |                |                            |             |      |
|                   |                                                 |                     | 付款方        | 式           |         |                   |                |                            |             |      |
|                   | 付款方式                                            |                     | 受款人基本      | 資料          |         | Ê                 | 金額             | 備註                         |             |      |
|                   | 匯款                                              | 受款人:一編<br>帳戶號碼:     | 號, 养絡電<br> | 話:;Email:;銀 | 行名稱:郵政存 | 簿儲金;              | 266            | 458-{(24000<br>13935)*1.91 | )-<br>1%}   |      |
|                   |                                                 |                     | 小計         |             |         |                   | 266            |                            |             |      |
|                   |                                                 | 列                   | 印黏存單 修改報帳  | 同計畫書實       | 報帳      |                   |                |                            |             |      |
|                   |                                                 |                     |            |             |         |                   |                |                            |             |      |
|                   |                                                 |                     |            |             |         |                   |                |                            |             |      |
|                   |                                                 |                     |            |             |         |                   |                |                            |             |      |
|                   |                                                 |                     |            |             |         |                   |                |                            |             |      |
|                   |                                                 |                     |            |             |         |                   |                |                            |             |      |
|                   |                                                 |                     |            |             |         |                   |                |                            |             |      |
|                   |                                                 |                     |            |             |         |                   |                |                            |             |      |
|                   |                                                 |                     |            |             |         |                   |                |                            |             |      |
|                   |                                                 |                     |            |             |         |                   |                |                            |             |      |